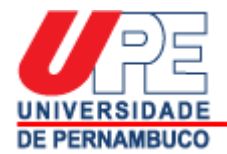

## PROCEDIMENTOS DE MATRÍCULA NO SIGO UPE

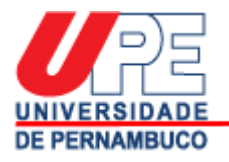

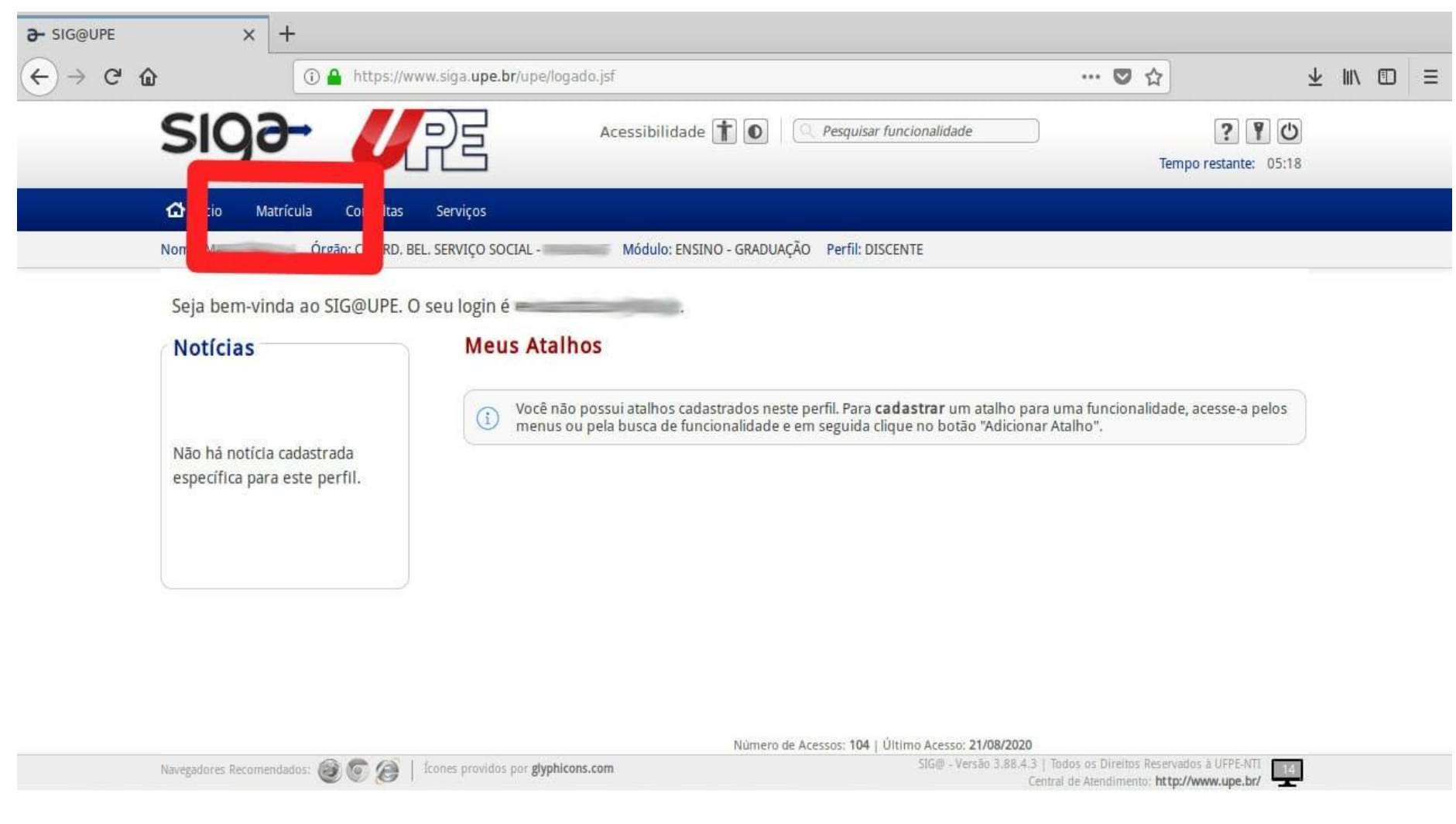

Passo 01: Após acessar ao Sig@, na barra superior, clicar na opção matrícula.

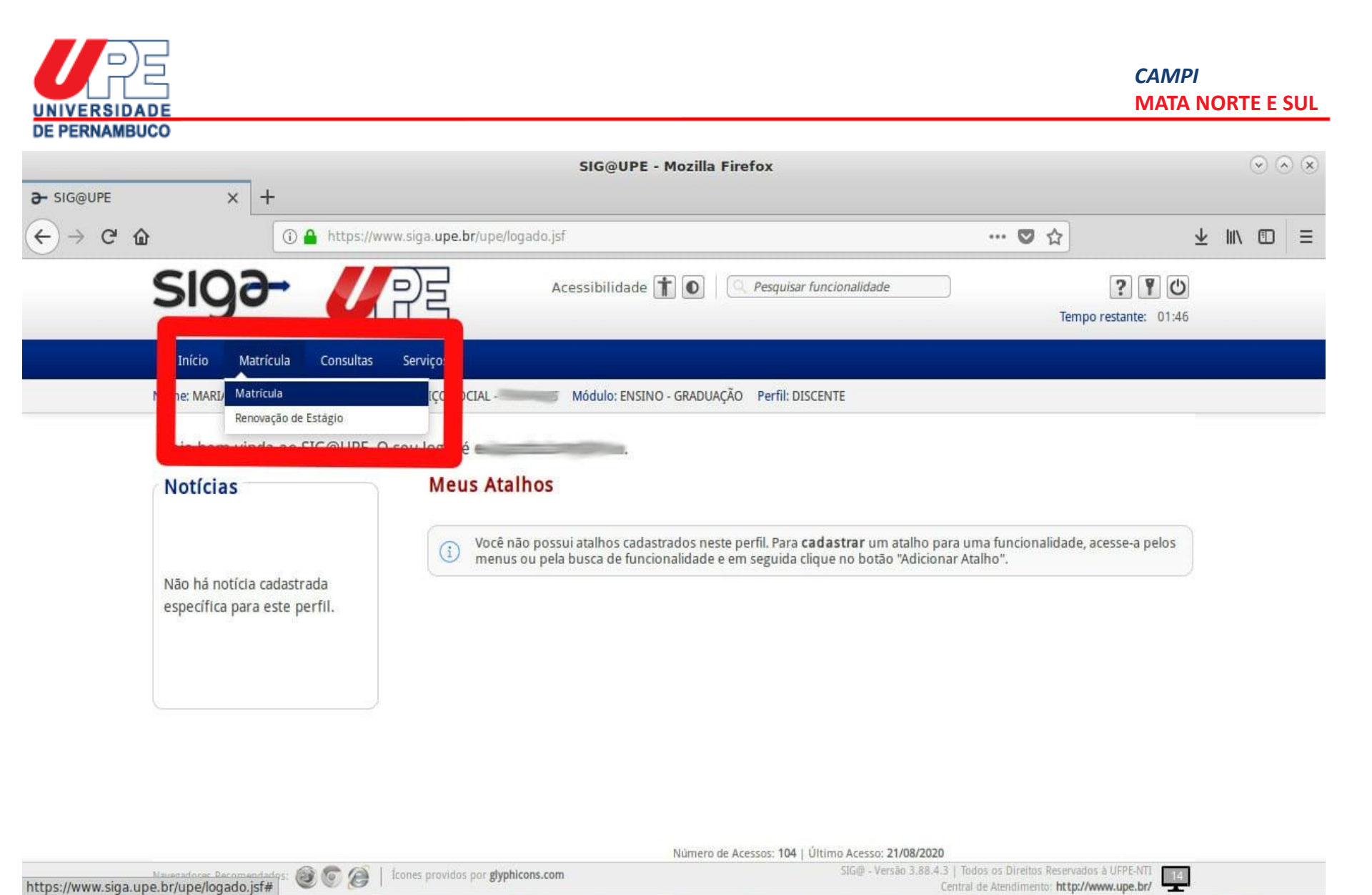

Passo 02: Clicar na opção de "matrícula" dentro do menu matrícula.

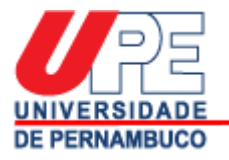

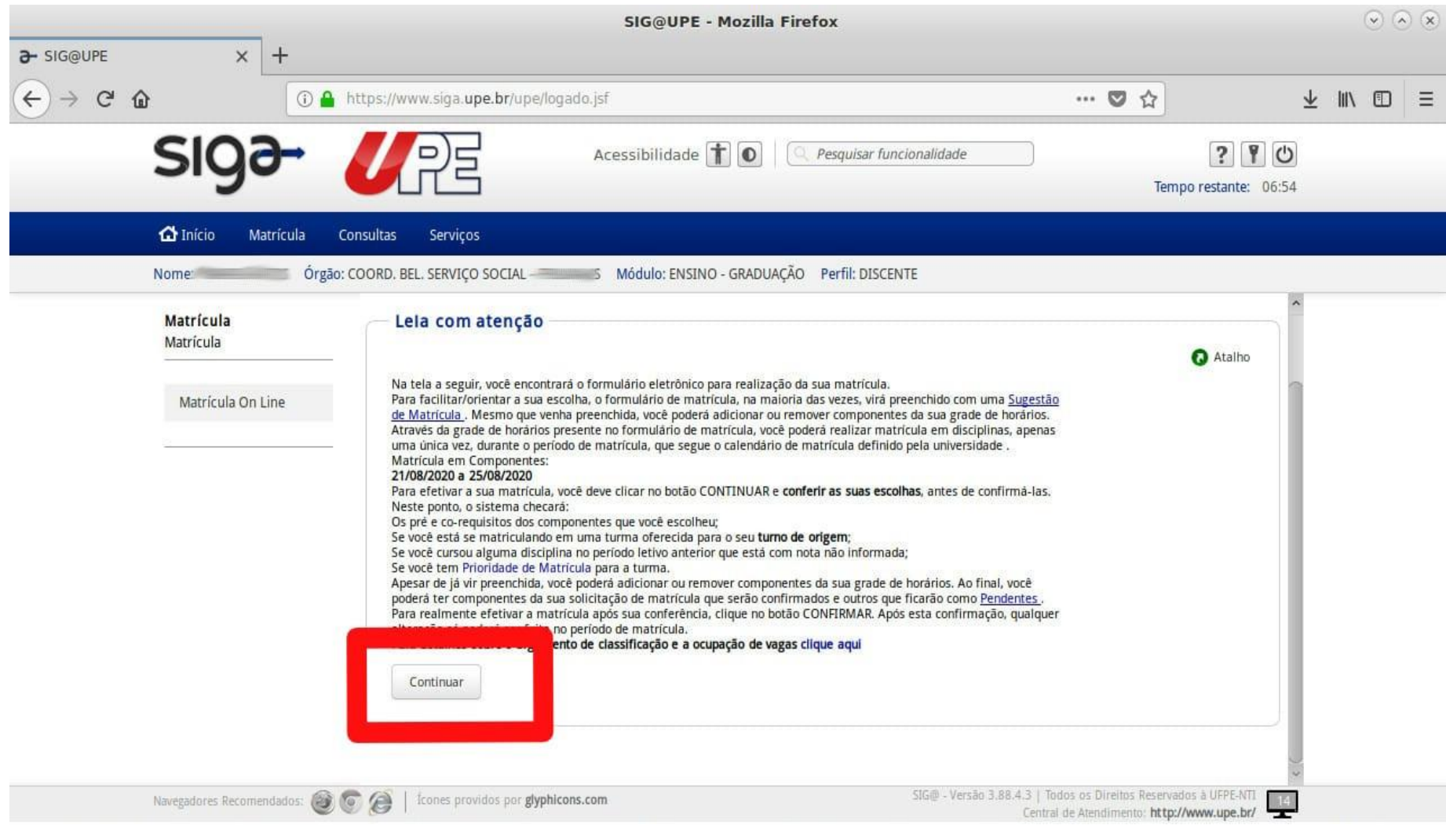

Passo 03: Ler as orientações e clicar em continuar.

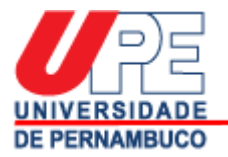

| SIG@ Mozilla Firefox                                                                                                    |                                        |                     |                                            |                   | 6                |          |         |          |  |         |    |
|----------------------------------------------------------------------------------------------------|----------------------------------------|---------------------|--------------------------------------------|-------------------|------------------|----------|---------|----------|--|---------|----|
| tps://www                                                                                                    | .siga. <b>upe.br</b> /upe/jsp/siga/mat | tricula/matricula/H | landlerTelaMatricu                         | larSIGA.jsp?tipoA | teracao=discente | e&tmsSIG | A=15980 | 23242138 |  | •••     | 0  |
| ulário de                                                                                                    | e Matrícula                            |                     |                                            |                   |                  |          |         |          |  |         |    |
| 6                                                                                                    |                                        |                     |                                            |                   |                  |          |         |          |  | 👩 Aiuda | a  |
|                                                                                                    | Seleção de Disciplinas                 | Confirmação         | Resultad                                   | do/Protocolo      |                  |          |         |          |  |         | 50 |
|                                                                                                    | <b>A</b>                               |                     |                                            |                   |                  |          |         |          |  |         |    |
|                                                                                                    |                                        |                     |                                            |                   |                  |          |         |          |  | <br>    |    |
| VICO SOCIAL -                                                                                                    | Nome: M                                |                     | -                                          | Perío             | do: 2020.3       |          |         |          |  |         |    |
| ntes Dispon                                                                                                    | líveis no Perfil                       | Compo               | nentes Ofertados para                      | a o Curso         |                  |          |         |          |  |         |    |
| sponíveis pa<br>para selecion                                                                                            | ara seu Curso:                         | Órgão C             | Ofertante, Coord. do Cur                   | rso ou Área de:   |                  |          |         |          |  |         |    |
| Disponíveis                                                                                                    | s para o seu Curso:                    | COO                 | KD. BEL SERVIÇO SOC                        | LIAL              | 1                |          |         |          |  |         |    |
| vidades Dis                                                                                                    | poníveis para o seu Curso              | 1                   | III DE DE DE DE DE DE DE DE DE DE DE DE DE | jua j             |                  |          |         |          |  |         |    |
|                                                                                                    |                                        | 1                   |                                            |                   |                  |          |         |          |  |         |    |
|                                                                                                    |                                        |                     |                                            |                   |                  |          |         |          |  |         |    |
|                                                                                                    |                                        |                     |                                            |                   |                  |          |         |          |  |         |    |
| arde No                                                                                                    | ite Sem Horário                        |                     |                                            |                   |                  |          |         |          |  |         |    |
| Tarde No                                                                                                    | ite Sem Horário<br>Segunda Terça       | Quarta              | Quinta                                     | Sexta             | Sábado           | -        |         |          |  |         |    |
| 07:00:                                                                                                    | ite Sem Horário<br>Segunda Terça       | Quarta              | Quinta                                     | Sexta             | Sábado           |          |         |          |  |         |    |
| Tarde No<br>os<br>07:00:<br>07:30:<br>08:00:                                                                             | ite Sem Horário<br>Segunda Terça       | Quarta              | Quinta                                     | Sexta             | Sábado           |          |         |          |  |         |    |
| 07:00:<br>07:30:<br>08:00:<br>08:30:                                                                                     | ite Sem Horário<br>Segunda Terça       | Quarta              | Quinta                                     | Sexta             | Sábado           |          |         |          |  |         |    |
| Tarde No<br>os<br>07:00:<br>07:30:<br>08:00:<br>08:30:<br>09:00:                                                         | ite Sem Horário<br>Segunda Terça       | Quarta              | Quinta                                     | Sexta             | Sábado           |          |         |          |  |         |    |
| Tarde No<br>os<br>07:00:<br>07:30:<br>08:00:<br>08:30:<br>09:00:<br>09:30:                                               | ite Sem Horário<br>Segunda Terça       | Quarta              | Quinta                                     | Sexta             | Sábado           |          |         |          |  |         |    |
| Tarde No<br>ps<br>07:00:<br>07:30:<br>08:00:<br>08:30:<br>09:30:<br>09:30:<br>10:00:                                     | ite Sem Horário<br>Segunda Terça       | Quarta              | Quinta                                     | Sexta             | Sábado           |          |         |          |  |         |    |
| Tarde No<br>os<br>07:00:<br>07:30:<br>08:30:<br>08:30:<br>09:30:<br>10:00:<br>10:30:                                     | ite Sem Horário<br>Segunda Terça       | Quarta              | Quinta                                     | Sexta             | Sábado           |          |         |          |  |         |    |
| Tarde No<br>os<br>07:00<br>08:00<br>08:00<br>09:00<br>09:30<br>10:00<br>10:30<br>11:00                                   | ite Sem Horário<br>Segunda Terça       | Quarta              | Quinta                                     | Sexta             | Sábado           | 2        |         |          |  |         |    |
| Tarde No<br>55<br>07:00<br>07:30<br>08:00<br>08:30<br>09:00<br>09:30<br>10:00<br>10:30<br>11:30<br>11:30                 | ite Sem Horário<br>Segunda Terça       | Quarta              | Quinta                                     | Sexta             | Sábado           |          |         |          |  |         |    |
| arde No<br>5<br>07:00<br>08:00<br>08:00<br>09:00<br>09:00<br>10:00<br>10:00<br>10:00<br>11:00<br>11:00<br>11:00<br>11:00 | ite Sem Horário<br>Segunda Terça       | Quarta              | Quinta                                     | Sexta             | Sábado           |          |         |          |  |         |    |
| arde No<br>5<br>07:00<br>07:30<br>08:00<br>08:30<br>09:30<br>10:00<br>10:30<br>11:30<br>11:30<br>12:00<br>12:00          | ite Sem Horário<br>Segunda Terça       | Quarta              | Quinta                                     | Sexta             | Sábado           |          |         |          |  |         |    |
| 77.00<br>07.00<br>07.30<br>08.00<br>08.30<br>09.00<br>09.30<br>10.00<br>10.30<br>11.30<br>11.30<br>12.30                 | ite Sem Horário<br>Segunda Terça       | Quarta              | Quinta                                     | Sexta             | Sábado           |          |         |          |  |         |    |
| Tarde No<br>as<br>07:30<br>07:30<br>08:00<br>08:30<br>09:00<br>09:30<br>10:00<br>10:30<br>11:30<br>12:30<br>12:30        | ite Sem Horário<br>Segunda Terça       | Quarta              | Quinta                                     | Sexta             | Sábado           |          |         |          |  |         |    |
| arde No<br>15<br>17<br>10<br>10<br>10<br>10<br>10<br>10<br>10<br>10<br>10<br>10                                          | ite Sem Horário<br>Segunda Terça       | Quarta              | Quinta                                     | Sexta             | Sábado           | 8        |         |          |  |         |    |

## Passo 04: Escolher o seu curso.

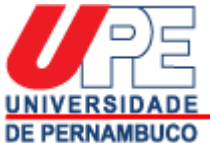

| SIG@ Mozilla Firefox                                                                                                    |                                                    |                      |                                            |                          | ۲                    |             |         |
|----------------------------------------------------------------------------------------------------|----------------------------------------------------|----------------------|--------------------------------------------|--------------------------|----------------------|-------------|---------|
| https://www                                                                                                    | v.siga. <b>upe.br</b> /upe/jsp/si                  | ja/matricula/matricu | la/HandlerTelaMatricula                    | rSIGA.jsp?tipoAlteracao= | =discente&tmsSIGA=15 | 98023242138 | ··· 🛡 🖒 |
| rmulário d                                                                                                    | le Matrícula                                       |                      |                                            |                          |                      |             |         |
|                                                                                                    | Seleção de Disciplina                              | s Confirma           | ção Resultado                              | /Protocolo               |                      |             | 🕜 Ajuda |
| serviço social                                                                                                    | Nome: Management                                   |                      | ana -                                      | Período: 2020.3          |                      |             |         |
| onentes Dispor                                                                                                    | níveis no Perfil                                   | Cor                  | mponentes Ofertados para o                 | Curso                    |                      |             |         |
| as Disponíveis p                                                                                                    | para seu Curso:                                    | Órg                  | gão Ofertante, Coord. do Curso             | o ou Área de:            |                      |             |         |
| ades Disponível:<br>lá Atividades Dis                                                                                                    | is para o seu Curso:<br>sponíveis para o seu Curso | Co                   | mponentes Ofertados:<br>Turmas Disponíveis | ES 🗾                     |                      |             |         |
|                                                                                                    |                                                    |                      |                                            |                          |                      |             |         |
| a Tarde No                                                                                                    | oite Sem Horário                                   |                      |                                            |                          |                      |             |         |
| ā Tarde No<br>rários                                                                                                    | Dite Sem Horário<br>Segunda Terça                  | Quarta               | Quinta                                     | Sexta Sábado             | S                    |             |         |
| ā Tarde No<br>fários<br>07:00:<br>07:30:                                                                                                    | <mark>Sem Horário</mark><br>Segunda Terça          | Quarta               | Quinta                                     | Sexta Sábado             |                      |             |         |
| a Tarde No<br>rários<br>07:30:<br>08:00:                                                                                                    | Dite Sem Horário<br>Segunda Terça                  | Quarta               | Quinta                                     | Sexta Sábado             | Î                    |             |         |
| a Tarde No<br>of:00:<br>07:30:<br>08:00:<br>08:30:                                                                                                    | Dite Sem Horário<br>Segunda Terça                  | Quarta               | Quinta                                     | Sexta Sábado             | Ĵ                    |             |         |
| a Tarde No<br>drios<br>07:00<br>07:30<br>08:00<br>08:30<br>09:00                                                                                                    | Dite Sem Horário<br>Segunda Terça                  | Quarta               | Quinta                                     | Sexta Sábado             | Ĵ                    |             |         |
| Tarde No       rários       07:00:       07:30:       08:00:       08:30:       09:30:                                                                                 | Dite Sem Horário<br>Segunda Terça                  | Quarta               | Quinta                                     | Sexta Sábado             |                      |             |         |
| Tarde     No       07:00:     07:00:       07:30:     08:00:       08:30:     09:00:       09:00:     09:30:       09:30:     10:00:                                   | bite Sem Horário<br>Segunda Terça                  | Quarta               | Quinta                                     | Sexta Sábado             |                      |             |         |
| Tarde     No       rários     07:00:       07:30:     08:00:       08:30:     09:00:       09:30:     10:00:       10:30:     10:30:                                   | Dite Sem Horário<br>Segunda Terça                  | Quarta               | Quinta                                     | Sexta Sábado             |                      |             |         |
| Tarde     No       orários     07:00       07:30     08:00       08:30     09:00       09:30     10:00       10:30     11:00                                           | Dite Sem Horário<br>Segunda Terça                  | Quarta               | Quinta                                     | Sexta Sábado             | Ĵ                    |             |         |
| hā Tarde No<br>orfrios<br>07:00<br>07:30<br>08:00<br>08:30<br>09:00<br>09:30<br>10:00<br>10:30<br>10:30<br>11:50<br>11:30                                              | Dite Sem Horário<br>Segunda Terça                  | Quarta               | Quinta                                     | Sexta Sábado             | Î                    |             |         |
| Tarde     No       orários     07:00       07:30     08:00       08:30     09:00       09:30     10:00       10:30     11:30       11:30     12:00                     | Dite Sem Horário<br>Segunda Terça                  | Quarta               | Quinta                                     | Sexta Sábado             | Ĵ                    |             |         |
| Tarde     No       orários     07:00       07:30     08:30       08:30     09:30       09:30     10:30       10:30     11:30       11:20     12:30                     | Dite Sem Horário<br>Segunda Terça                  | Quarta               | Quinta                                     | Sexta Sábado             |                      |             |         |
| Tarde     No       07:00     07:00       07:00     08:00       08:00     09:30       09:00     09:30       10:00     10:30       11:00     11:30       12:30     12:30 | Dite Sem Horário<br>Segunda Terça                  | Quarta               | Quinta                                     | Sexta Sábado             |                      |             |         |
| Tarde     No       07:00     07:00       07:30     08:00       08:30     09:00       09:30     10:00       10:30     11:30       11:30     12:30                       | Dite Sem Horário<br>Segunda Terça                  | Quarta               | Quinta                                     | Sexta Sábado             |                      |             |         |

Passo 05: Escolher as disciplinas entre as que estão sendo ofertadas no semestre.

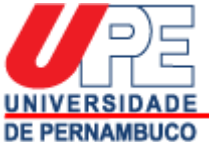

|                                                | SIG@ Mozilla Firefox                                                                                                    | $\odot$ $\otimes$ $\otimes$ |
|------------------------------------------------|----------------------------------------------------------------------------------------------------|-----------------------------|
| (i) A https://www.siga.upe.br/upe/jsp/siga/mat | ricula/matricula/HandlerTelaMatricularSIGA.jsp?tipoAlteracao=discente&tmsSIGA=1598023242                                                                                                    | 2138 🛡 🏠 🗏                  |
| Formulário de Matrícula                        |                                                                                                    |                             |
| Seleção de Disciplinas                         | Confirmação Resultado/Protocolo                                                                                                    | (2) Ajuda                   |
| <b>_</b>                                       | SIG@ Mozilla Firefox 💿 🔊 🛞                                                                                                    |                             |
| CPF: 11 Nome: Management of the                | 🛈 🔒 https://www.siga.upe.br/upe/jsp/siga/mathi 🚥 💟 🏠 😑                                                                                                    |                             |
| Curso: SERVIÇO SOCIAL-                         | Escolha o Componente a ser Adicionado à Grade                                                                                                    |                             |
| Componentes Disponíveis no Perfil              | Come SER0057 - TRABALHO DE CONCLUSAO DE CURSO                                                                                                    |                             |
| Turmas Disponíveis para seu Curso:             | Circuit Circuit Circui |                             |
| Atividades Disponíveis para o seu Curso:       |                                                                                                    |                             |
| Não Há Atividades Disponíveis para o seu Curso |                                                                                                    |                             |
|                                                |                                                                                                    |                             |
|                                                | orgão Ofertame: COORD. BEL SERVIÇO SOCIAL                                                                                                    |                             |
| Territe Maile For Honfein                      |                                                                                                    |                             |
| Manna Tarde None Sem Horario                   | 1                                                                                                    |                             |
| 09:00:                                         |                                                                                                    |                             |
| 09:30:                                         |                                                                                                    |                             |
| 10:00                                          |                                                                                                    |                             |
| 10:30                                          |                                                                                                    |                             |
| 11:00:                                         |                                                                                                    |                             |
| 11:30:                                         |                                                                                                    |                             |
| 12:00                                          |                                                                                                    |                             |
| 12:30:                                         |                                                                                                    |                             |
| 13:00                                          |                                                                                                    |                             |
| 13:30                                          |                                                                                                    |                             |
| 14:00                                          |                                                                                                    |                             |
| 14:30                                          | 25                                                                                                    |                             |
|                                                |                                                                                                    |                             |
| 4 <u>1</u>                                     |                                                                                                    |                             |
|                                                |                                                                                                    |                             |
| Continuar Cancelar                             |                                                                                                    |                             |

Passo 06: Clicar na caixa para a disciplina ser adicionada na grade de horário.

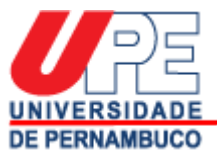

|                                                                                                    |                                                                                                    |                                                        | SIG@                                                                             | Mozilla Fir     | efox                        | $\odot$ $\odot$ $\otimes$ |
|----------------------------------------------------------------------------------------------------|----------------------------------------------------------------------------------------------------|--------------------------------------------------------|----------------------------------------------------------------------------------|-----------------|-----------------------------|---------------------------|
| (i) 🤷 https://www.                                                                                      | .siga. <b>upe.br</b> /upe/jsp/siga/mat                                                                              | icula/matricula/Handl                                  | erTelaMatricularSIGA.jsp?ti                                                      | poAlteracao=dis | cente&tmsSIGA=1598023242138 | ♥ ☆ =                     |
|                                                                                                    | Seleção de Disciplinas                                                                                              | Confirmação                                            | Resultado/Protocolo                                                              |                 |                             | Alona V                   |
| CPF:                                                                                                    | Nome: financia                                                                                                    |                                                        | 1                                                                                | Período: 2020.3 |                             |                           |
| Curso: SERVIÇO SOCIAL-                                                                                  | vels no Perfil                                                                                                    | Componentes                                            | Ofertados para o Curso                                                           |                 |                             |                           |
| Turmas Disponíveis pa<br>Clique aqui para selecion:<br>Atividades Disponíveis<br>Não Hã Atividades Disp | ara seu Curso:<br>ar<br>para o seu Curso:<br>soníveis para o seu Curso                                              | Órgão Ofertan<br>COORD. BE<br>Componentes<br>Turmas Di | te, Coord. do Curso ou Área de:<br>L SERVIÇO SOCIAL -<br>Ofertados:<br>sponiveis |                 |                             |                           |
| M<br>orários<br>07.001                                                                                  | Segunda Terça                                                                                                    | Quarta Q                                               | uinta Sexta                                                                      | Sábado          | ~                           |                           |
| 0730<br>0830<br>0830<br>0930<br>0930<br>1030<br>1030<br>1130<br>1130<br>1130                            | s 08:50 SER0057<br>T<br>s 09:50 SER0057<br>10:50 SER0057<br>11:50 SER0057<br>11:50 SER0057<br>T<br>T<br>T<br>T<br>T |                                                        |                                                                                  |                 |                             |                           |
| Disciplina adicion                                                                                      | nada à Grade.<br>Cancelar                                                                                           |                                                        |                                                                                  |                 |                             |                           |

Passo 07: Conferir se a disciplina foi inserida na grade de horário.

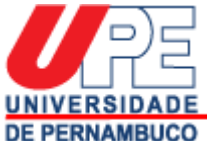

|                                                                                                    | SIG@ Mozilla Firefox                                                                                                    | $\odot$ $\otimes$ $\otimes$                                                                                                    |
|----------------------------------------------------------------------------------------------------|----------------------------------------------------------------------------------------------------|----------------------------------------------------------------------------------------------------|
| 🛈 🔒 https://www.siga.upe.br/upe/jsp/siga                                                                                                    | /matricula/matricula/HandlerTelaMatricularSIGA.jsp?tipoAlteracao=discente&tmsSIGA=159802                                                                                                    | 242138 🗵 🏠 🚍                                                                                                    |
| Seleção de Disciplinas                                                                                                    | Confirmação Resultado/Protocolo                                                                                                    | Solona - Solona - Sol |
| CPF: Nome: Curso: SERVICO SOCIAL<br>Componentes Disponíveis no Perfil<br>Turmas Disponíveis nara seu Curso:                                                                                                    | Período: 2020.3<br>Componentes Ofertados para o Curso                                                                                                    |                                                                                                    |
| Clique augu para selectorar   Atividades Disponíveis para o seu Curso:   Não Hả Atividades Disponíveis para o seu Curso                                                                                                    | Disciplinas selecionadas:<br>- SER0057 -<br>- SER0038 -<br>Se estes, realmente, são os componentes para os quais deseja solicitar matrícula,<br>Para voltar à sua grade de horários e modificar suas escolhas, clique em CANCELAR | que em OK.                                                                                                    |
| Horários     Segunda     Terça       07:00     07:30     08:00     08:50     58:0057       08:00     08:00     58:00     58:00     100     10007     1000     10007     10007     10007     10007     10007     10007     10007     10007     10007     10007     10007     10007     10007     10007     10007     10007     10007     10007     10007     10007     10007     10007     10007     10007     10007     10007     10007     10007     10007     10007     10007     10007     10007     10007     10007     10007     10007     10007     10007     10007     10007     10007     10007     10007     10007     10007     10007     10007     10007     10007     10007     10007     10007     10007     10007     10007     10007     10007     10007     10007     10007     10007     10007     10007     10007     10007     10007     10007     10007     10007     10007     100 | Cancela                                                                                                    | OK                                                                                                    |
| Disciplina adicionada à Grade.                                                                                                    |                                                                                                    |                                                                                                    |

Passo 08: Clicar em "ok" e confirmar a matrícula.